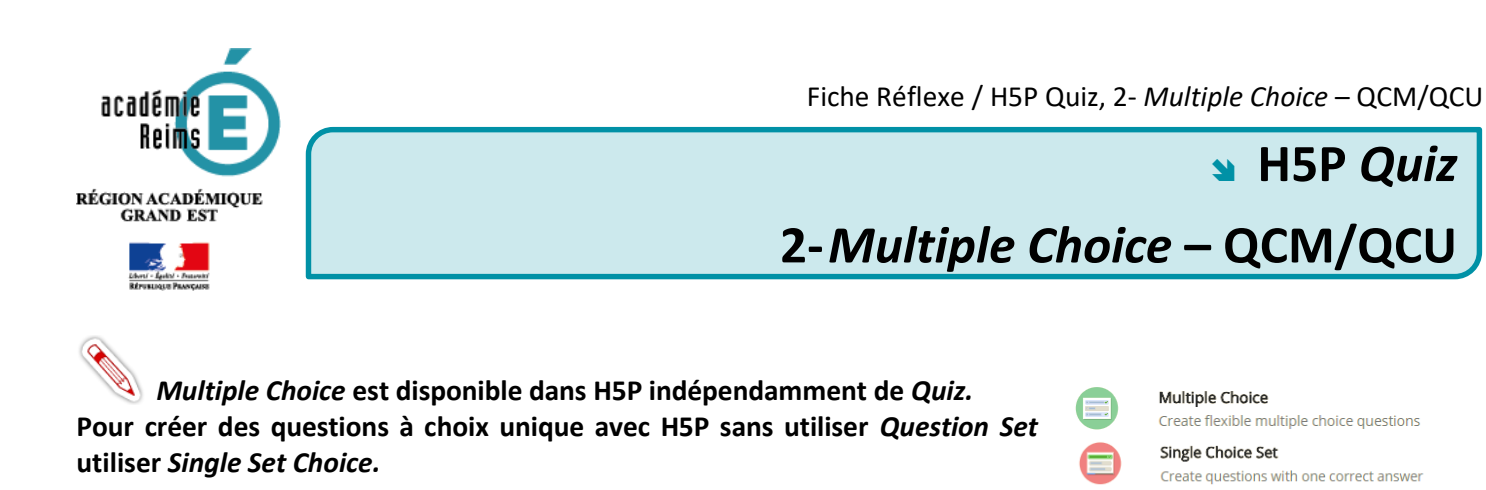

## Associer un fichier média

Il est possible d'associer une image ou une vidéo à l'exercice. Cette ressource apparaîtra en haut de l'exercice.

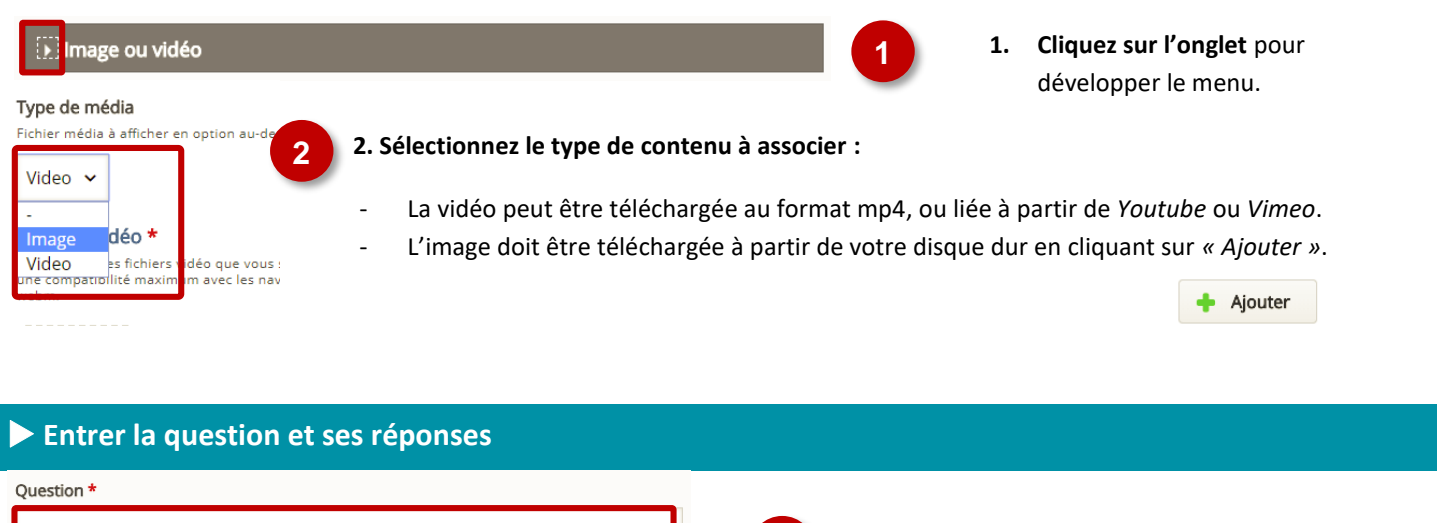

| Question *                                       |                                                                               |
|--------------------------------------------------|-------------------------------------------------------------------------------|
| Quand l'appel du général de Gaulle a-t-il lieu ? | 1. Entrez le texte de la question.                                            |
| Options disponibles *                            |                                                                               |
| - Option: Le 18 juin 1940 😵 🗘                    | 2 Entrez les rénonses nossibles                                               |
| Question *                                       |                                                                               |
| Le 18 juin 1940                                  |                                                                               |
| ✓ Réponse correcte                               | 3. Sélectionnez les réponses correctes en                                     |
| Aide et feedback                                 | cochant la case associée à ou aux bonnes                                      |
|                                                  | réponses.                                                                     |
| ▼ Option: Le 18 juin 1939                        |                                                                               |
| Question *                                       |                                                                               |
|                                                  |                                                                               |
| Le 18 juin 1939                                  |                                                                               |
|                                                  |                                                                               |
| body div                                         |                                                                               |
| Réponse correcte                                 |                                                                               |
| Aide et feedback                                 |                                                                               |
| AJOUTER OPTION 4                                 | 4. Cliquez sur « Ajouter option » pour<br>ajouter d'autres options de réponse |

Les réponses sont mélangées à chaque tentative. Vous pouvez changer cette option dans « Feedback général ».

## Feedback des réponses

En sélectionnant la boite « Aide et Feedback » associée à chaque réponse, vous pouvez ajouter des informations à destination de vos élèves.

Aide et feedback

Ajouter un indice auquel l'élève pourra avoir accès avant de répondre.
 Aramétrer un commentaire différent pour chaque réponse en fonction du résultat de la question.

## Gagner du temps en entrant les questions

En sélectionnant l'onglet « *Texte* » au-dessus de la boite dans laquelle vous entrez questions et réponses, vous pouvez utilisez le mode texte. En respectant la syntaxe de H5P, vous pouvez ainsi gagnez du temps :

- Une ligne sépare chaque question ;
- Pour chaque question :
  - La question est toujours entrée en premier ;
  - Elle est suivie à la ligne des réponses possibles ;
  - La ou les bonnes réponses sont signalées par un astérisque \* en début de ligne ;
  - Il est possible d'inclure un indice pour chaque réponse. L'indice apparaît dans ce cas après chaque réponse proposée. Il est précédé de deux points :

```
Questions *
Texte Par défaut
L'appel à la résistance du général de Gaulle a lieu :
* Le 18 juin 1940:Cet appel a lieu le lendemain de l'appel à l'armistice du maréchal Pétain
Le 17 juin 1940
La guerre se termine en Europe :
* 8 mai 1945
18 mai 1945
```